## Transferir carga entre empresas

## **Pré-requisito**

Para a correta execução deste processo, as configurações a seguir são necessárias:

Configuração para Transferência de Carga - Origem (CCPVSC040) Configuração para Transferência de Carga - Destino (CCPVSC045)

Cadastro de Tipo de Nota Fiscal (CCFT030) - para utilizar o programa Configurações Adicionais para a Natureza Destino (CCPVSC143D) os campos abaixo devem estar configurados da seguinte forma:

Campo CFOP - deve ser de transferência (151);

Campo Transação Estoque - não deve ser preenchido, pois o sistema vai buscar as transações configuradas no programa Configurações Adicionais para a Natureza Destino (CCPVSC143D);

Campo NF sem Pedido Venda - deve estar configurado com a opção "Sim".

Cadastro do Parâmetro do Documento Fiscal de Entrada (CCESE109) - o parâmetro de documento fiscal de entrada deve estar configurado para gerar a contabilidade no campo "Opção" a alternativa "1-Base para Atualização", desta forma ocorrerá a movimentação das contas de débito e crédito no aceite da carga na empresa destino.

## Visão Geral

Efetuar a configuração e a geração da transferência de cargas entre empresas do mesmo grupo de CNPJ. Deve ser utilizado quando necessitar realizar a movimentação de mercadorias entre a matriz e a filial. Deste modo, é possível controlar a movimentação física, fiscal e tributária dos documentos (NF-e) envolvidos, levando em consideração todas as operações de estoque das mercadorias que devem passar por esse processo de transferência.

Sistemas Integrados

Sistema - Comercial

1

2

3

4

Módulo - Carteira de Pedidos

Fluxo do Processo

Efetuar no programa Geração de Carga de Transferência entre Empresas (CCPVSC150) a geração da carga para que o usuário selecione a quantidade de caixas da carga e as naturezas de origem e destino.

No programa Montagem de Carga de Transferência entre Empresas (CCPVSC151) é possível que o usuário efetue a leitura das tags para geração da carga.

No programa Geração de Carga de Transferência entre Empresas (CCPVSC150) efetuar a liberação do faturamento.

Gerar no programa Geração de Seleção de Faturamento de Carga entre Empresas (CCPVSC143) a transferência da carga de acordo com a configuração, e selecionar as notas que farão parte dela.

Efetuar a conferência das informações da nota fiscal gerada pela transferência de carga no programa Conferência de Cargas (CCPVSC160).

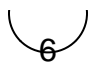

E por fim, na empresa de destino desta carga, o usuário consegue selecionar a nota que será dado o aceite, e fazer a conferência dos itens e das quantidades da carga no programa Aceite de Carga de Transferência (CCPVSC143B).

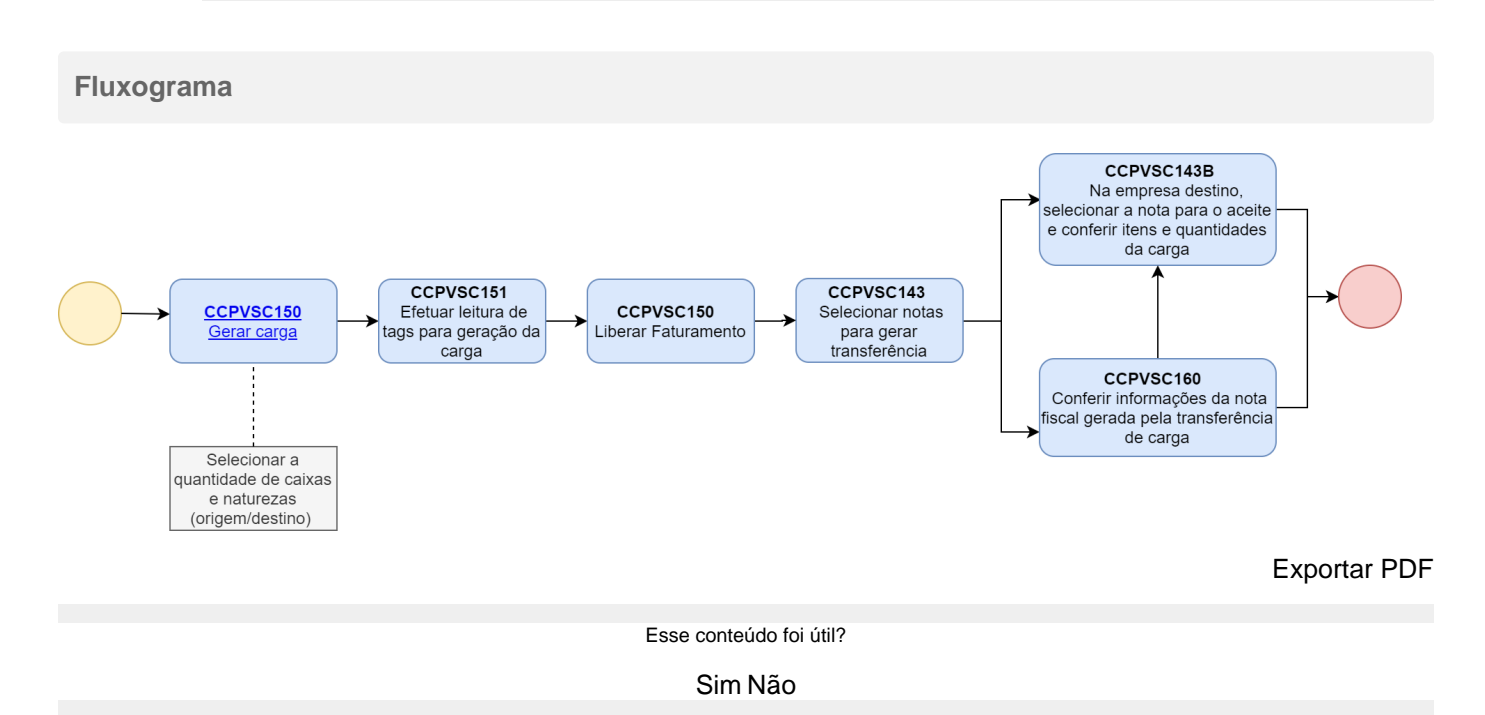